## Registrácia na portál SK CRIS

Návod pre používateľa

1. V prvom kroku sa prosím zaregistrujte na portáli <u>https://www.skcris.sk</u> v časti Registrácia/reset hesla.

|                                                                                                    | Registrácia/reset hesla Prihláse                          | nie SKCRIS portál           | SK EN                                                |
|----------------------------------------------------------------------------------------------------|-----------------------------------------------------------|-----------------------------|------------------------------------------------------|
| x mening reprint a second second sec | SK CRIS                                                   | Vyhľadávanie                | Q                                                    |
| MINISTERSTVO<br>KOUSTVA VEDV<br>VSKUMU A PORTU<br>VSKUMU A PORTU<br>SLOVENSKEJ REPUBLIKY                                                                                                    |                                                           | GT.S.                       |                                                      |
| 🖌 Úvodná stránka                                                                                                    | Register výskumníkov                                      | Register organizácií Regist | ter projektov Výsledky VaV                           |
| ÚVODNÁ STRÁNKA<br>O portáli                                                                                                    | Centrálny pre výsk<br>informačný vývoj<br>portál a inovác | um<br>ie                    | Ku dñu 19. 1. 2017 sa nachádza<br>24 370 výskumníkov |

2. Váš email budete používať ako login, preto by to mala byť platná emailová adresa, na ktorú môžu chodiť systémové správy ako napríklad email s novým heslom. Vaše meno a priezvisko prosím uvedte s diakritikou.

Vaše heslo musí obsahovať minimálne 8 znakov, z toho minimálne jedno číslo a jeden nealfanumerický znak.

| REGISTRÁCIA NOVÉH | IO POUŽÍVATEĽA |
|-------------------|----------------|
|                   |                |
| Email             |                |
| Meno              |                |
| Priezvisko        |                |
| Heslo             |                |
| Potvrdenie hesla  |                |
| Vybrať jazyk      | sk •           |
|                   | DRBFYZ¢        |
|                   |                |

3. Pokiaľ ste zadali údaje správne, budú na konci riadka potvrdené zeleným znakom. Po správnom zadaní všetkých údajov sa Vám zobrazí tlačidlo Odoslať.

| Email            | jan.lukas@cvtisr.sk |   |
|------------------|---------------------|---|
| /leno            | Ján                 |   |
| Priezvisko       | Lukáš               | - |
| Heslo            |                     | - |
| Potvrdenie hesla |                     |   |
| Vybrať jazyk     | sk 🔹                |   |
|                  | DRBFYZ¢             |   |
|                  | DRBFY7              |   |

4. Po odoslaní registračných údajov sa môžete prihlásiť kliknutím na tlačidlo Prihlásenie v hornej časti obrazovky. Do prvého riadku uvedte Váš email a do druhého Vaše heslo. Pokračujte kliknutím na tlačidlo šípky alebo stlačením klávesu Enter. Pri prvom prihlásení je taktiež potrebné akceptovať podmienky používania portálu a pokračovať tlačidlom Next/Ďalej.

| SKCD                | 21             |       |         |           |       |
|---------------------|----------------|-------|---------|-----------|-------|
| INFORMAČNÝ SYSTÉM C | VEDE A VÝSKUME |       | F-5.    |           |       |
|                     | -              |       | 5. 2    | sport ser | 1     |
|                     | -              | 6000  | 1.85    | - Theman  | 5-5-5 |
|                     |                | لم تو | The man | James 1   |       |
|                     |                | 1.2   |         |           |       |

5. Gratulujeme, Vaša registrácia bola úspešná. Pre prístup k Vašim osobným stránkam prosím kliknite na Vaše meno v pravom hornom rohu - osobné stránky.

Následne sa Vám zobrazia Vaše osobné stránky. Z tejto lokality máte prístup k Vašim nastaveniam a k organizáciám a projektom, ku ktorým máte väzby, prípadne práva na ich spravovanie. Pokiaľ sa Vám nezobrazuje žiadna organizácia, kontaktujte nás prosím na adrese <u>skcris.admin@cvtisr.sk</u>, kde Vám poskytneme ďalšie pokyny.

|                                                                                                    | Odhlásenie SKCRIS portál                       | Ján Lukáš - osobné stránky                                                                                                    |  | EN |  |
|----------------------------------------------------------------------------------------------------|------------------------------------------------|----------------------------------------------------------------------------------------------------|--|----|--|
| Windspace Európska únia   Európska únia Európska únia   Európska únia Európska únia   Európska únia Európska únia | SK CRIS<br>Informaciny dystem o vede a výskume | Vyhľadávanie Q<br>Grand Alexandre Alexandre Alexa |  |    |  |
| Úvodná stránka                                                                                                    | Nastavenia používateľa                         |                                                                                                    |  |    |  |
| Základné informácie                                                                                               | SK CRIS ) Ján Lukáš ) Úvodná                   | i stránka 🕥 Základné informácie                                                                                                    |  |    |  |
|                                                                                                    | Základné informácie                            |                                                                                                    |  |    |  |
|                                                                                                    | Meno a priezvisko používateľa                  | Ján Lukáš                                                                                                    |  |    |  |
|                                                                                                    | Role pre portál SKCRIS                         |                                                                                                    |  |    |  |
|                                                                                                    | Organizácie                                    |                                                                                                    |  |    |  |
|                                                                                                    | Projekty                                       |                                                                                                    |  |    |  |

Kontakt:

skcris.admin@cvtisr.sk

Mgr. Boris Rysul'a, <u>boris.rysula@cvtisr.sk</u> , 02/69253135

Ján Lukáš, jan.lukas@cvtisr.sk , 02/69253338

Ing. Danica Zendulková, <u>danica.zendulkova@cvtisr.sk</u>, 0918976304, 02/69253133